# Ръководство за потребителя на Futurium

# Въведение

Futurium е онлайн платформа, управлявана от Генерална дирекция "Съобщителни мрежи, съдържание и технологии"(CNECT) на Европейската комисия. Групата, към която сте поканени да се присъедините, се нарича "Building Europe with Local Councillors" (Изграждаме Европа с представители на местното самоуправление). Тази група обединява всички членове на мрежата.

Ще бъдете добавени и към групата "EU Councillors" (Съветници по въпросите на EC). Тази група се състои от членовете на две мрежи: "Изграждаме Европа с представители на местното самоуправление" на Европейската комисия и "Съветници по въпросите на EC" на Комитета на регионите.

И двете групи са частни. Информацията, предоставяна в основната група "EU Councillors", е от значение за членовете и на двете мрежи. В подгрупата "Building Europe with local councillors" информацията е от значение само за членовете на тази мрежа. В основната група "EU Councillors" имате възможност да коментирате публикувано съдържание. В подгрупата "Building Europe with Local Councillors" можете също така да създавате собствени публикации.

# Профил във Futurium

Преди да можете да общувате във Futurium, трябва да имате профил. Futurium използва системата за удостоверяване на потребители EU Login.

# Как да създадете профил (да се регистрирате) във Futurium?

# Все още нямам профил в EU Login:

- 1. Кликнете върху бутона <u>login</u> (Вход) (ще бъдете пренасочени към страницата на EU Login).
- 2. Кликнете върху "Create an account" (Създаване на профил) и следвайте указанията.
- 3. Ще получите писмо по електронна поща, с което можете да завършите процеса на регистрация.
- 4. Кликнете върху връзката в имейла (трябва да потвърдите профила си до 24 часа).
- 5. Задайте паролата си за EU Login.
- 6. Сега сте в профила си в EU Login.
- 7. Отворете <u>началната страница</u> на Futurium и кликнете върху бутона <u>login</u> (Вход).
- 8. Задължително трябва да подпишете споразумението с потребителя. Превъртете до долната част на страницата, за да го приемете.

#### Вече имам профил в EU Login:

- 1. Кликнете върху бутона login (Вход) (ще бъдете пренасочени към страницата на EU Login).
- 2. Следвайте указанията, за да влезете в профила си.
- 3. В случай че все още не сте приели споразумението на Futurium с потребителя, моля, отидете в долната част на страницата, за да го приемете.

# Как да вляза в профила си?

#### Вече имате профил във Futurium:

- 1. Кликнете върху бутона <u>login</u> (Вход) ще бъдете пренасочени към страницата на EU Login.
- 2. Следвайте указанията, за да влезете в профила си.
- 3. Пренасочени сте към страница във Futurium.

Моля, <u>свържете се</u> с нас, ако получите следното съобщение за грешка: "your account is blocked" ("Профилът ви е блокиран").

# Как да управлявам профила си във Futurium?

Необходимо е да сте влезли в профила си, за да го управлявате.

- 1. Кликнете върху <u>my account</u> (Моят профил).
- 2. Кликнете върху "edit" (редактиране).
- 3. Някои полета се управляват от EU Login (собствено име, фамилно име, адрес на електронна поща и паролата Ви). За да ги промените, посетете <u>EU Login</u>.
- 4. Следните полета могат да бъдат променяни:
  - a. Your picture (Вашата снимка)
  - b. Віо (Биографията)
  - с. Contact settings (Настройки за връзка)
  - d. Language settings (Настройки за език)
  - e. Email subscriptions (Абонаменти по електронна поща).
- 5. Кликнете върху "save" (Запазване), за да запазите промените си.

# Как да променя настройките си за уведомления?

Необходимо е да сте влезли в профила си.

- 1. Кликнете върху <u>my account</u> (Моят профил).
- 2. Кликнете върху раздела "Notifications Settings" (Настройки за уведомленията).
- 3. Настройте честотата за групите си на един от следните варианти:
  - a. Never (Никога)
  - b. Sent Immediately (Да се изпращат незабавно)
  - с. Daily (Ежедневно)
  - d. Weekly (Седмично).

Когато редактирате <u>my account</u> (Моят профил) трябва да сте поставили отметка пред "email subscriptions" (Абонаменти по електронна поща). Като член ще получавате уведомления за публикации, когато други членове коментират или когато модератор прави промени в публикациите Ви.

# Публикуване във Futurium

Преди да можете да публикувате в една от групите, трябва да сте неин член. В зависимост от настройките за групата ще Ви бъде разрешено да публикувате.

# Как да публикувам в група във Futurium?

В менюто за действия на групата изберете **add Post** (Добавяне на публикация). Попълнете долните полета. Отбелязаните със звезда са задължителни.

- Туре (Вид)
- Title \* (Заглавие \*)
- Content (Съдържание)
- Text \* (Текст \*)
- Document (Документ)
- Image/Video (Изображение/видеоклип)
- Web tools Unified Embed Code (Единен код за интегриране в уеб инструменти)
- Тадѕ (Тагове).

# Как да добавя файл към публикацията си във Futurium?

Кликнете върху бутона **document** (Документ) и изберете **new document** (Нов документ) или **existing document** (Съществуващ документ). Изберете файла си и не забравяйте да попълните полето за име.

# Как да добавя изображение към публикацията си във Futurium?

Кликнете върху бутона **media** (Носители) и изберете **new media** (Нов носител) или **existing media** (Съществуващ носител). Изберете файла си и не забравяйте да попълнете полето за име.

# Как да добавя видеоклип към публикацията си във Futurium?

Кликнете върху бутона "video" (Видеоклип) и изберете "Add new video" (Добавяне на нов видеоклип) или "Add existing video" (Добавяне на съществуващ видеоклип). След това копирайте и поставете URL адрес, след което кликнете върху "create video"(Създаване на видеоклип).

Добавяне на видеоклип, който вече е публикуван във Futurium:

- Започнете да въвеждате името или части от името на вече съществуващ видеоклип. Изберете видеоклипа.
- Кликнете върху "create video" (Създаване на видеоклип).